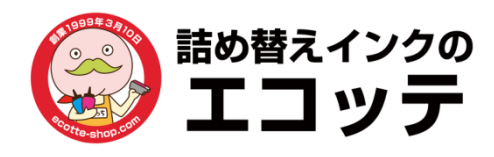

インクジェットプリンター用 詰め替えインク 取扱説明書

Canon XKI-N20, XKI-N10(XL) BCI-330(XL), BCI-300, BCI-380(XL/s)、BCI-370(XL)対応

# セット内容

| 100320 | ビギナーセット |         |  |  |  |  |
|--------|---------|---------|--|--|--|--|
|        | インクボトル  |         |  |  |  |  |
| 100220 | 顔料ブラック  | 30ml×2本 |  |  |  |  |
|        | 部材      |         |  |  |  |  |
|        | キャップピン  | 2個      |  |  |  |  |
|        | 備品      |         |  |  |  |  |
|        | 手袋      | 1双      |  |  |  |  |

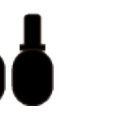

インクボトル

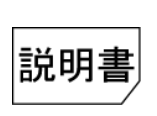

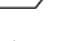

説明書

詰め替える前に

### インクボトルを開栓する

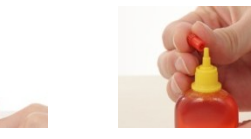

キャップピン

手袋

インクボトルのフタを取り外す

まずはインクボトルのフタを取り外します。付属のキャップピン(針付 き)をインクボトルの先端に取り付けたら、垂直にゆっくりと差し込ん で開栓します。ボトルを強く握ると、インクが飛び出る恐れがありま す。※詰め替え後はインクボトルの先端にフタを付けて保管します

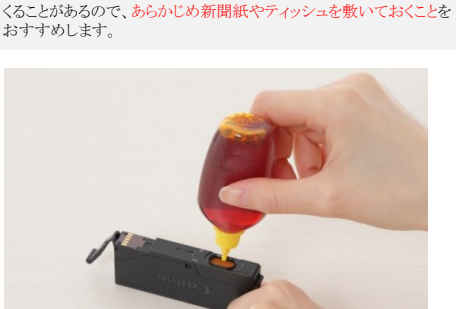

インクを注入しすぎると、反対側(天面)の空気孔からインクが漏れて

インク出口となる底面からインクを垂らしていきます。 スポンジに染み渡るように垂らしていき、インクが吸収しにくくなって きたら注入をやめます。

一度に大量のインクを注入すると溢れてしまいますので、スポンジ部 分の枠からはみ出ないように少しずつ注入してください。

# [参考] インク注入量

| 型番       | インク注入量の目安 | 注入後カートリッジ重量 |
|----------|-----------|-------------|
| 顔料ブラックXL | 15ml      | 35g         |
| 顔料ブラック   | 10ml      | 30g         |
| 顔料ブラックs  | 5ml       | 25g         |

### 2.プリンターにセットする

詰め替え方法

1.カートリッジにインクを注入する

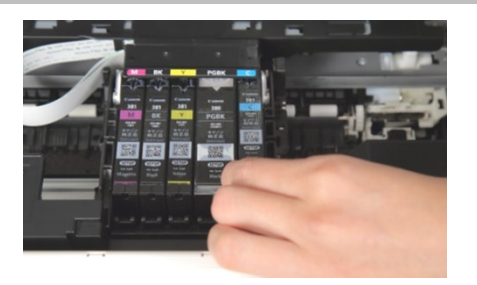

詰め替え直後はインクが出にくい状態です。カートリッジ内のスポン ジへ浸透を促すため、1~2分間放置してください。その後プリンター にセットして、テスト印刷やヘッドクリーニングを行ってください。

## メッセージが出た場合

### 3.インク残量をリセットする。

印刷を続けていくうちに、以下のメッセージが表示されます。メッセー ジにより、行う操作が異なりますのでよくご確認ください。また、この メッセージはインクを補充した後でも表示されます。

#### 3-1.「インクがなくなった可能性があります。…」→ OKボタンを押す。

サポート番号=1551,1600 他

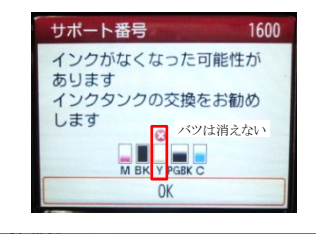

Canon TS5000 series - USB001

サポート番号:1600

下記のインクがなくなった可能性があります。 イエロー <BCI-371<Y>>

インクタンクを交換することをお勧めします。 印刷防線イレていない場合は、インクタンクを取り付けたままプリンターの[OK]を選ぶと、印刷を続け ることができます。印刷防修イしたらインクタンクを交換することをお勧めします。イング切れの状態で 印刷を続けると、試験の原因となるおそれがあります。 取扱説明書 インクの型番情報 インクを購入する...

印刷中止

3-2.「インクなしを検知しました。…」→ ストップボタンを5秒以上押す。

#### サポート番号=1689,1730他

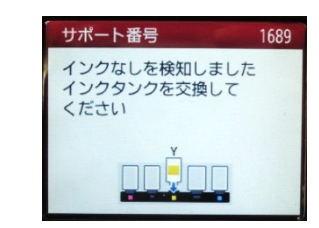

Canon TS5000 series - USB001 サポート番号:1689 下記のインクなしを検知しました。 イエロー 〈BCI-371〈Y〉〉

取扱説明書

インクタンクを交換してください。このまま使用する場合は[OK]をクリックしてください。

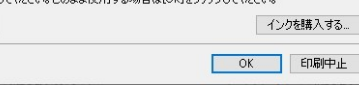

| Canon TS5000 serie | es - USB001                      |                                                                                                    |                  |                |      |               |      |            |
|--------------------|----------------------------------|----------------------------------------------------------------------------------------------------|------------------|----------------|------|---------------|------|------------|
| サポート番号 : 1689      | リ<br>ブリンターのフ<br>本操作後は<br>イエロー くほ | ミトップ(Stop);<br>、下記のイン・<br>BCI-371 <yン< th=""><th>ポタンを5秒」<br/>りの残量検</th><th>以上押して<br/>知機能を新</th><th>こから寄</th><th>能してくだ<br/>します。</th><th>だざい。</th><th>]</th></yン<> | ポタンを5秒」<br>りの残量検 | 以上押して<br>知機能を新 | こから寄 | 能してくだ<br>します。 | だざい。 | ]          |
| 取扱説明書              |                                  |                                                                                                    |                  |                |      | イング           | を購入す | <b>1</b> 3 |
|                    |                                  |                                                                                                    |                  |                | 戻る   |               | 印刷中  | ₽ĿĿ        |

プリンターのストップボタンを5秒以上押してから離してください。 無効操作後は、インクの残量検知機能を無効にします。

こちらの操作は1つのカートリッジにつき、1度行う必要がございます。

## 残量検知無効操作とは?

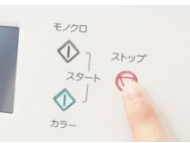

メッセージが出た際に行う手順が 「残量検知無効操作」です。この 操作を行うことで使い切ったカー トリッジのインクの残量検知を無効 にすることができ、再び使えるよう になります。

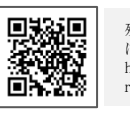

お困り事は

 $\odot$ 

残量検知無効操作の手順は左記のQRコードもしく は下記のURLよりご確認ください。 https://www.ecotte-shop.com/contents/refillinkresidual-quantity

ここで解決! こちらの商品の 詳しい使い方は エコッテのブログを QRコードを ご確認ください スマホでスキャン! トラブル シューティング

詰め替え方法

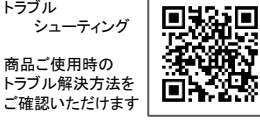

避恩

80

■商品についての注意事項 本商品はオリジナルのインクのため、純正品と色味が異なる場合があります。 ・本商品はプリンターメーカーから承認を受けたものではありません。 ·商品に記載の会社名・店名・ロゴなどは、弊社の登録商標です。 ・商品の仕様は諸般の事情により予告なく変更される場合があります。 ・商品の保証内容は、WEBサイトに記載されている通りです ・純正品以外の他社商品と組み合わせてのご使用はできません。 ・直射日光の当たる場所を避け、冷暗所に保管してください。 ・子供やペットの手の届かないところに保管してください。 ・インクが皮膚に着いてしまった場合は、石鹸や水で洗い流してください。

・インクが目に入った場合は、直ちに水で洗い流し、医師の診察を受けてください。 ・インクを飲んでしまった場合は、直ちに医師の診察を受けてください。

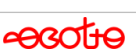

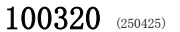

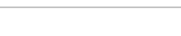

キャップピンをグッと押し込む